## Tabel Fase 2: Weerstandsbepaling kanalensysteem

| Calibratie per ruimte - Afvoer            |              |         |         |      |  |  |  |
|-------------------------------------------|--------------|---------|---------|------|--|--|--|
| Nr                                        | Ruimte       | Gewenst | Gemeten |      |  |  |  |
| 1                                         | HR-wasemkap  | 75      |         | m³/h |  |  |  |
| 2                                         | Keuken       | 75      |         | m³/h |  |  |  |
| 3                                         | Toilet 1     | 75      |         | m³/h |  |  |  |
| 4                                         | Woonkamer 1  | 75      |         | m³/h |  |  |  |
| 5                                         | Woonkamer 2  | 75      |         | m³/h |  |  |  |
| 6                                         | Wasruimte    | 75      |         | m³/h |  |  |  |
| 7                                         | Badkamer 1   | 75      |         | m³/h |  |  |  |
| 8a                                        | Badkamer 2   | 75      |         | m³/h |  |  |  |
| 8b                                        | Toilet 2     | 75      |         | m³/h |  |  |  |
| 9                                         | Slaapkamer 1 | 75      |         | m³/h |  |  |  |
| 10                                        | Slaapkamer 2 | 75      |         | m³/h |  |  |  |
| 11                                        | Slaapkamer 3 | 75      |         | m³/h |  |  |  |
| 12                                        | Slaapkamer 4 | 75      |         | m³/h |  |  |  |
| Calibratie - Toevoer (alleen QualityFlow) |              |         |         |      |  |  |  |
| Тое                                       | voer         | Gewenst | Gemeten |      |  |  |  |
| Toev                                      | voer totaal  | 75      |         | m³/h |  |  |  |

## Tabel Fase 3: Meetrapport Bouwbesluit

| Debietinstelling voor Meetrapport - Afvoer |              |           |         |      |  |  |  |
|--------------------------------------------|--------------|-----------|---------|------|--|--|--|
| Nr                                         | Ruimte       | Gewenst*  | Gemeten |      |  |  |  |
| 1                                          | HR-wasemkap  |           |         | m³/h |  |  |  |
| 2                                          | Keuken       |           |         | m³/h |  |  |  |
| 3                                          | Toilet 1     |           |         | m³/h |  |  |  |
| 4                                          | Woonkamer 1  |           |         | m³/h |  |  |  |
| 5                                          | Woonkamer 2  |           |         | m³/h |  |  |  |
| 6                                          | Wasruimte    |           |         | m³/h |  |  |  |
| 7                                          | Badkamer 1   |           |         | m³/h |  |  |  |
| 8a                                         | Badkamer 2   |           |         | m³/h |  |  |  |
| 8b                                         | Toilet 2     |           |         | m³/h |  |  |  |
| 9                                          | Slaapkamer 1 |           |         | m³/h |  |  |  |
| 10                                         | Slaapkamer 2 |           |         | m³/h |  |  |  |
| 11                                         | Slaapkamer 3 |           |         | m³/h |  |  |  |
| 12                                         | Slaapkamer 4 |           |         | m³/h |  |  |  |
| Afvoer totaal                              |              |           |         |      |  |  |  |
| Calibratie - Toevoer (alleen QualityFlow)  |              |           |         |      |  |  |  |
| Toe                                        | voer         | Gewenst** | Gemeten |      |  |  |  |
| Tota                                       | al           |           |         | m³/h |  |  |  |

\* De benodigde capaciteiten in deze fase kunnen per woning verschillen en volgen uit het Bouwbesluit en eventueel ISSO 92 of uit aanvullende kwaliteitseisen in het bestek. \*\* Dit moet gelijk zijn aan het totaal van de Afvoer.

Itho Daalderop Consumenten T 0800 945 3225 www.ithodaalderop.nl

224-0127 | ID 2013-06-13

## Alleen voor installateurs

Informatie en onderdelen T +31 10 427 89 10

## Itho Daalderop

1

DemandFlow en QualityFlow

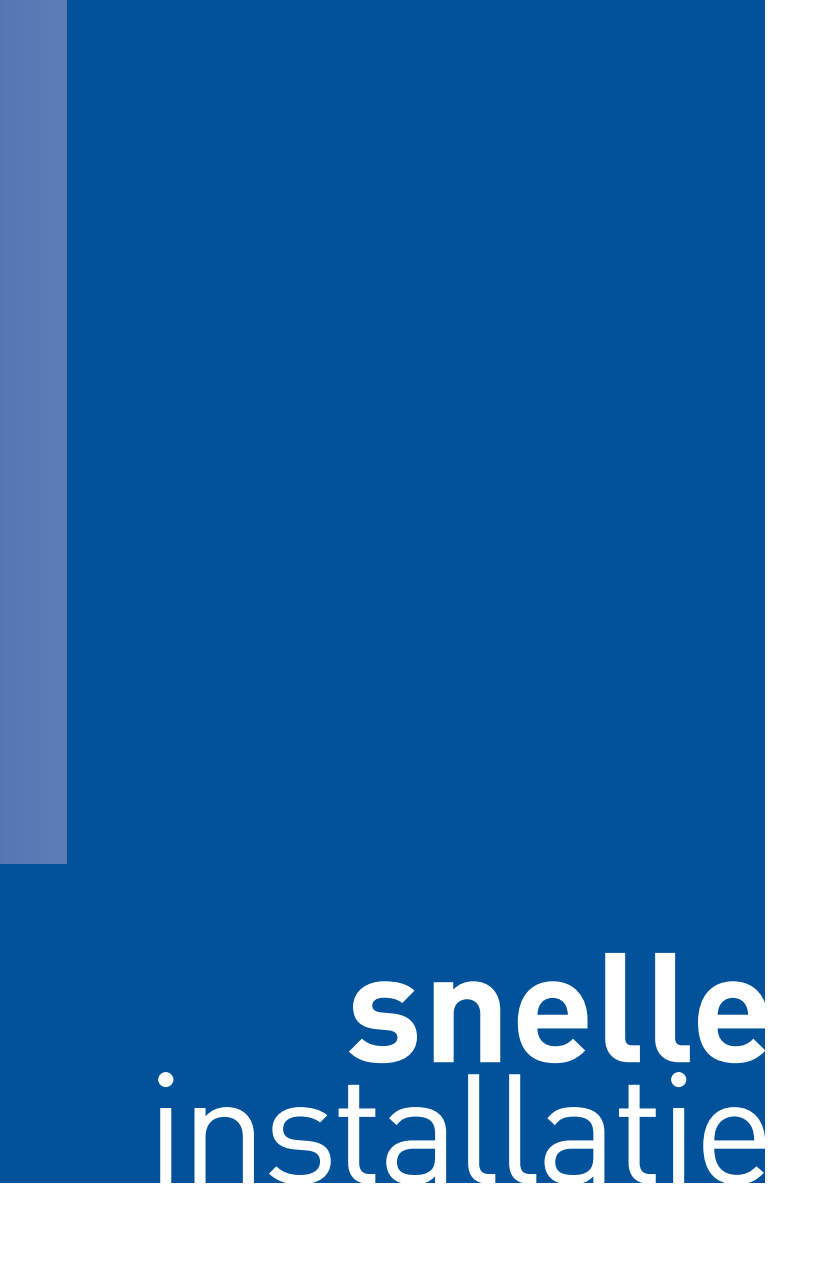

itho daalderop Climate for life

| Fase                                                | Acties                                                                                                    | Toelichting                                                                                                    | Leds   |        |                                                                                                    |
|-----------------------------------------------------|----------------------------------------------------------------------------------------------------|----------------------------------------------------------------------------------------------------|--------|--------|----------------------------------------------------------------------------------------------------|
| Start                                               | <ul> <li>Voorbereiding <ul> <li>Is de installatie correct uitgevoerd, zijn de ramen en deuren gesloten én staan de roosters (DF) open?</li> <li>Is de condensafvoer goed aangesloten (QF)?</li> <li>Zijn de potmeters correct ingesteld?</li> <li>Zijn de ventilatie-unit en DF/QF-regelaar op spanning?</li> </ul> </li> <li>Starten: druk binnen 30 seconden na power-up gedurende circa 4 seconde op de IBS-knop van de regelaar.</li> </ul>                                                                                                    | Voorbereiding: Zie paragraaf 5.1 Checklist in bedrijf stellen (p. 26).<br>Let op!<br>Tijdens het IBS functioneert de basisafstandsbediening anders dan tijdens<br>normaal bedrijf!                                                                                                    | Uit    | 4 op 1 | Bedrijfsled, Alarmled en Overige leds (zie ook<br>paragraaf 8.1.1. LED-aanduidingen tijdens IBS (p. 37)                                                                                                    |
| Fase 1<br>Auto-<br>configuratie<br>en binding       | Initialisatie regelaar (eerste 10 seconden)<br>- De regelaar en ventilator maken verbinding<br>- De sensoren, kleppen en RF-ontvanger worden<br>aangemeld bij de regelaar<br>Aanmelden centrale bedieningen<br>- DF RFT (noodzakelijk)<br>- Centrale PIR (optioneel)<br>Aanmelden ruimte bedieningen<br>- Auto RFT (optioneel)<br>- Ruimte PIR (optioneel)<br>Volgende fase: druk circa 4 seconden op de IBS-knop<br>van de regelaar.                                                                                                    | <ul> <li>Aanmelden ventilator: Automatisch; de ventilator reageert door even op te toeren.</li> <li>Selecteer bij ruimte bedieningen eerst de juiste ruimte: Gebruik de → of ← toetsen.</li> <li>Aanmelden RF-bedieningen: Druk twee knoppen diagonaal op de bediening in.</li> <li>Aanmelden PIR-sensoren: Verwijder de plastic strip uit de PIR en wacht 30 seconden.</li> <li>Image: Antiper Article Secondary and the plastic strip uit de PIR en wacht 30 seconden.</li> <li>Image: Antiper Article Secondary and Secondary and Se</li></ul> | 4 op 4 | 1 op 4 | <ul> <li>Initialisatie: De sensorenleds en ruimteleds van alle<br/>aangesloten ruimtes knipperen gedurende 5 seconden.<br/>Ruimteleds van ruimtes waar al een bediening aan<br/>gebonden is, branden gedurende 5 seconden.</li> <li>Centrale aanmelding: Na aanmelding van een centrale<br/>basisafstandsbediening/PIR-sensor knippert de RF-led<br/>gedurende 5 seconden.</li> <li>Ruimte aanmelding: De led van een geselecteerde<br/>ruimte brandt. Na aanmelding van een ruimte-<br/>bediening /ruimte PIR-sensor knippert de betreffende<br/>ruimteled totdat een andere ruimte geselecteerd wordt.</li> <li>Ruimte aanmelding: Als u met de + toets door alle<br/>ruimtes gaat komt u na de laatste ruimte weer in de<br/>eerste ruimte. De leds van alle aanwezige ruimtes<br/>knipperen nu gedurende 5 seconden. De leds van<br/>ruimtes met een binding branden gedurende<br/>5 seconden.</li> </ul> |
| Fase 2<br>Weerstands-<br>bepaling<br>kanalensysteem | <ul> <li>Bemeten luchtafvoerventielen</li> <li>Het systeem kalibreert de kleppen en stuurt de klep<br/>van de eerste ruimte geheel open (duurt ca. 1 minuut).</li> <li>Stel één voor één de weerstanden van de kanalen in,<br/>zodat er telkens 75 m³/h op alle ruimteventielen<br/>wordt gemeten.</li> <li>Bemeten luchttoevoerventielen (alleen QualityFlow)</li> <li>Regel na de eerste ruimte ook de toevoer in<br/>op 75 m³/h met de balanspotmeter op de HRU.</li> <li>Volgende fase: druk circa 4 seconden op de IBS-knop<br/>van de regelaar.</li> </ul>                                   | <ul> <li>Tabel fase 2 en procedure: Zie paragraaf 5.2.2. IBS-Fase 2: Weerstandsbepaling (p. 30)</li> <li>Ruimte selecteren: Gebruik de → of ← toetsen.</li> <li>Weerstand instellen: Gebruik de + of - toetsen om de ingestelde weerstand te verhogen of verlagen (waardoor ook de ventilator wordt aangepast).</li> <li>Let op!</li> <li>Deze instellingen hebben niets te maken met de nodige ventilatiedebieten volgens bouwbesluit en zijn alleen van belang voor het juist instellen van de weerstand van het systeem.</li> <li>Bij de DF/QF regelaars dient de HR-wasemkap ook op 75m3/h ingeregeld te worden</li> </ul>                                                                                                    | 4 op 4 | 2 op 4 | <ul> <li>De led van de geselecteerde ruimte brandt.</li> <li>Indien de ventilator al op 100% wordt aangestuurd,<br/>knippert de led van deze ruimte.</li> </ul>                                                                                                    |
| Fase 3<br>Meetrapport<br>Bouwbesluit                | <ul> <li>Bemeten luchtafvoerventielen t.b.v. Meetrapport BB         <ul> <li>Het systeem stelt de luchthoeveelheden in volgens de Bouwbesluit-eisen (duurt ca. 1 minuut).</li> <li>Controleer de luchthoeveelheden en pas ze aan, indien nodig.</li> </ul> </li> <li>Bemeten luchttoevoerventielen (alleen QualityFlow)         <ul> <li>Tel de luchthoeveelheden van de afvoer bij elkaar op en controleer of dit overeenkomt met de toevoer. Pas deze waar nodig aan met de balanspotmeter.</li> </ul> </li> <li>Volgende fase: druk circa 4 seconden op de IBS-knop van de regelaar.</li> </ul> | <ul> <li>Tabel BB en procedure: Zie paragraaf 5.2.3. IBS-Fase 3: Instellen capaciteiten (p. 31).</li> <li>Ruimte selecteren: Gebruik de → of ← toetsen.</li> <li>Luchthoeveelheid aanpassen: Gebruik de + of - toetsen om het debiet met circa 5m³/h te verhogen of verlagen.</li> <li>Let op!</li> <li>Indien niet alle gewenste debieten gehaald kunnen worden, zie dan de procedure 'Het debiet is niet voldoende, ventilator draait op maximum' (p. 32).</li> <li>Instellingen in deze fase hebben geen invloed op de werking van het systeem in Normaal bedrijf!</li> </ul>                                                                                                    | 4 op 4 | 3 op 4 | <ul> <li>De leds van alle aangesloten ruimtes branden.</li> <li>De led van de actieve ruimte knippert snel.</li> <li>Indien de ventilator al op 100% wordt aangestuurd,<br/>knippert de led van de ruimte met de hoogste drukval<br/>langzaam.</li> </ul>                                                                                                    |
| Normaal<br>bedrijf                                  | Het systeem is nu ingeregeld en klaar voor normaal<br>gebruik.                                                                                                    | Let op!<br>Tijdens Normaal bedrijf functioneert de basisafstandsbediening weer normaal.<br>De ruimtebedieningen en PIR aanwezigheidssensoren worden ook actief.                                                                                                    | Uit    | Aan    |                                                                                                    |